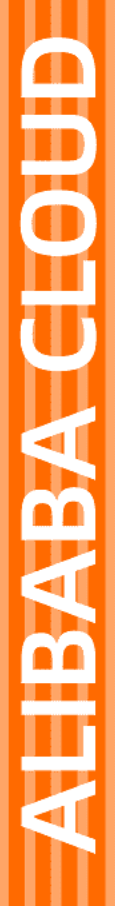

# Alibaba Cloud

CDN 最佳实践

文档版本: 20220705

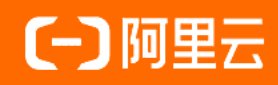

# 法律声明

阿里云提醒您在阅读或使用本文档之前仔细阅读、充分理解本法律声明各条款的内容。 如果您阅读或使用本文档,您的阅读或使用行为将被视为对本声明全部内容的认可。

- 您应当通过阿里云网站或阿里云提供的其他授权通道下载、获取本文档,且仅能用 于自身的合法合规的业务活动。本文档的内容视为阿里云的保密信息,您应当严格 遵守保密义务;未经阿里云事先书面同意,您不得向任何第三方披露本手册内容或 提供给任何第三方使用。
- 未经阿里云事先书面许可,任何单位、公司或个人不得擅自摘抄、翻译、复制本文 档内容的部分或全部,不得以任何方式或途径进行传播和宣传。
- 由于产品版本升级、调整或其他原因,本文档内容有可能变更。阿里云保留在没有 任何通知或者提示下对本文档的内容进行修改的权利,并在阿里云授权通道中不时 发布更新后的用户文档。您应当实时关注用户文档的版本变更并通过阿里云授权渠 道下载、获取最新版的用户文档。
- 4. 本文档仅作为用户使用阿里云产品及服务的参考性指引,阿里云以产品及服务的"现状"、"有缺陷"和"当前功能"的状态提供本文档。阿里云在现有技术的基础上尽最大努力提供相应的介绍及操作指引,但阿里云在此明确声明对本文档内容的准确性、完整性、适用性、可靠性等不作任何明示或暗示的保证。任何单位、公司或个人因为下载、使用或信赖本文档而发生任何差错或经济损失的,阿里云不承担任何法律责任。在任何情况下,阿里云均不对任何间接性、后果性、惩戒性、偶然性、特殊性或刑罚性的损害,包括用户使用或信赖本文档而遭受的利润损失,承担责任(即使阿里云已被告知该等损失的可能性)。
- 5. 阿里云网站上所有内容,包括但不限于著作、产品、图片、档案、资讯、资料、网站架构、网站画面的安排、网页设计,均由阿里云和/或其关联公司依法拥有其知识产权,包括但不限于商标权、专利权、著作权、商业秘密等。非经阿里云和/或其关联公司书面同意,任何人不得擅自使用、修改、复制、公开传播、改变、散布、发行或公开发表阿里云网站、产品程序或内容。此外,未经阿里云事先书面同意,任何人不得为了任何营销、广告、促销或其他目的使用、公布或复制阿里云的名称(包括但不限于单独为或以组合形式包含"阿里云"、"Aliyun"、"万网"等阿里云和/或其关联公司品牌,上述品牌的附属标志及图案或任何类似公司名称、商号、商标、产品或服务名称、域名、图案标示、标志、标识或通过特定描述使第三方能够识别阿里云和/或其关联公司)。
- 6. 如若发现本文档存在任何错误,请与阿里云取得直接联系。

# 通用约定

| 格式          | 说明                                        | 样例                                              |  |
|-------------|-------------------------------------------|-------------------------------------------------|--|
| ⚠ 危险        | 该类警示信息将导致系统重大变更甚至故<br>障,或者导致人身伤害等结果。      | ▲ 危险 重置操作将丢失用户配置数据。                             |  |
| ▲ 警告        | 该类警示信息可能会导致系统重大变更甚<br>至故障,或者导致人身伤害等结果。    | 警告<br>重启操作将导致业务中断,恢复业务<br>时间约十分钟。               |  |
| 〔〕) 注意      | 用于警示信息、补充说明等,是用户必须<br>了解的内容。              | 大意<br>权重设置为0,该服务器不会再接受新<br>请求。                  |  |
| ⑦ 说明        | 用于补充说明、最佳实践、窍门等 <i>,</i> 不是<br>用户必须了解的内容。 | ⑦ 说明<br>您也可以通过按Ctrl+A选中全部文<br>件。                |  |
| >           | 多级菜单递进。                                   | 单击设置> 网络> 设置网络类型。                               |  |
| 粗体          | 表示按键、菜单、页面名称等UI元素。                        | 在 <b>结果确认</b> 页面,单击 <b>确定</b> 。                 |  |
| Courier字体   | 命令或代码。                                    | 执行    cd /d C:/window    命令,进入<br>Windows系统文件夹。 |  |
| 斜体          | 表示参数、变量。                                  | bae log listinstanceid                          |  |
| [] 或者 [alb] | 表示可选项,至多选择一个。                             | ipconfig [-all -t]                              |  |
| {} 或者 {a b} | 表示必选项,至多选择一个。                             | switch {active stand}                           |  |

CDN

# 目录

| 1.CDN加速OSS资源                | <br>05 |
|-----------------------------|--------|
| 1.1. CDN加速OSS资源(通过CDN控制台实现) | <br>05 |
| 1.2. CDN加速OSS资源(通过OSS控制台实现) | <br>11 |
| 2.CDN加速ECS资源                | <br>13 |
| 3.CDN加速图文和视频类网站             | <br>19 |
| 4.提高CDN缓存命中率                | <br>25 |

# 1.CDN加速OSS资源

# 1.1. CDN加速OSS资源(通过CDN控制台实现)

当您需要加速OSS上的静态资源时,可以通过阿里云CDN加速OSS域名,实现静态资源的访问加速。本文详 细介绍了通过CDN控制台实现OSS加速的操作流程和应用场景。

#### 客户价值

阿里云OSS可提供低成本的存储,CDN可以实现静态资源加速分发。使用OSS作为CDN的源站,价值和优势 如下:

- 用户访问网站资源,全部通过CDN,降低源站压力。
- 使用CDN流量,单价低于直接访问OSS产生的外网流出流量。
- 从距离客户端最近的CDN节点获取资源,减少网络传输距离,保证静态资源传输质量。

#### 技术架构

当OSS作为源站,CDN会将源站的静态资源(静态脚本、图片、音视频等)提前缓存到CDN全球加速节点,用户请求访问或下载资源时,可就近获取CDN节点上已缓存的资源,实现资源加速。

技术架构如下:

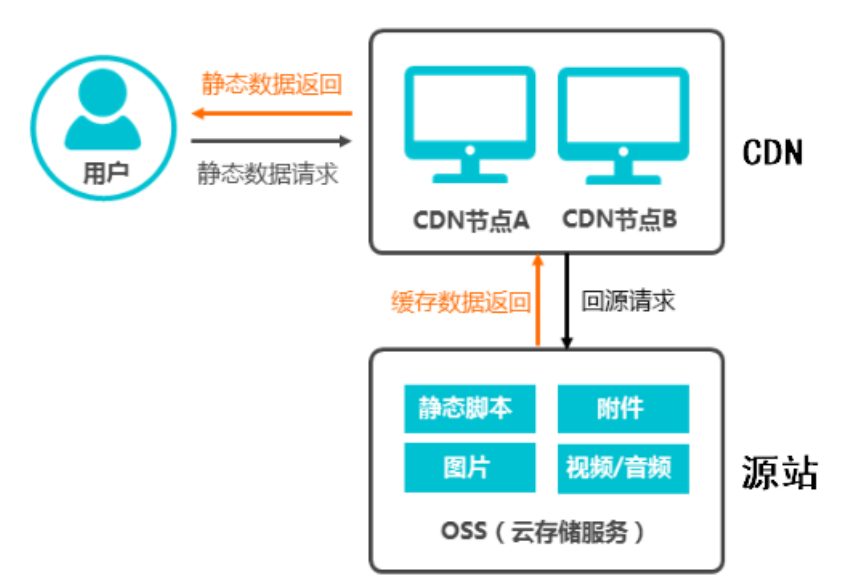

#### 业务场景示例

以某网站(域名image.example.com)需要加速OSS图片资源为例,业务需求和相关信息如下:

| 信息   | 说明             | 场景示例              |
|------|----------------|-------------------|
| 网站域名 | 即加速域名,用来加速的网站。 | image.example.com |

#### 最佳实践·CDN加速OSS资源

| 信息   | 说明                                                          | 场景示例                                                                                                    |
|------|-------------------------------------------------------------|----------------------------------------------------------------------------------------------------|
| 业务类型 | 根据网站资源类型判断。<br>例如网站图片为主,业务类型为 <b>图片小文</b><br><b>件</b> 。     | 图片小文件                                                                                                    |
| 加速区域 | 网站访问用户所属地。                                                  | 仅中国内地                                                                                                    |
| 源站域名 | 加速OSS可用同账号下的OSS Bucket,或选<br>择输入阿里云OSS Bucket的外网域名作为源<br>站。 | ***.oss-cn-hangzhou.aliyuncs.com                                                                                                    |
| 其他服务 | 其他业务需求                                                      | <ul> <li>提高缓存命中率(配置缓存过期时间)。</li> <li>指定CDN节点回源时的具体站点(配置回源HOST)。</li> <li>OSS源站资源加密,避免非授权的请求盗刷流量(私有Bucket回源)。</li> <li>提高指定资源的访问效率(配置Range回源)。</li> <li>提高缓存命中率和文件分发效率(开启过滤参数)。</li> <li>限制访问CDN资源的用户,禁止其他网站引用您的资源链接(配置Referer黑白名单)。</li> <li>避免网站资源被恶意盗链,流量被恶意盗刷(配置URL鉴权)。</li> </ul> |

## 配置流程

基于以上业务场景,下面为您详细介绍使用阿里云CDN加速OSS资源的配置流程。

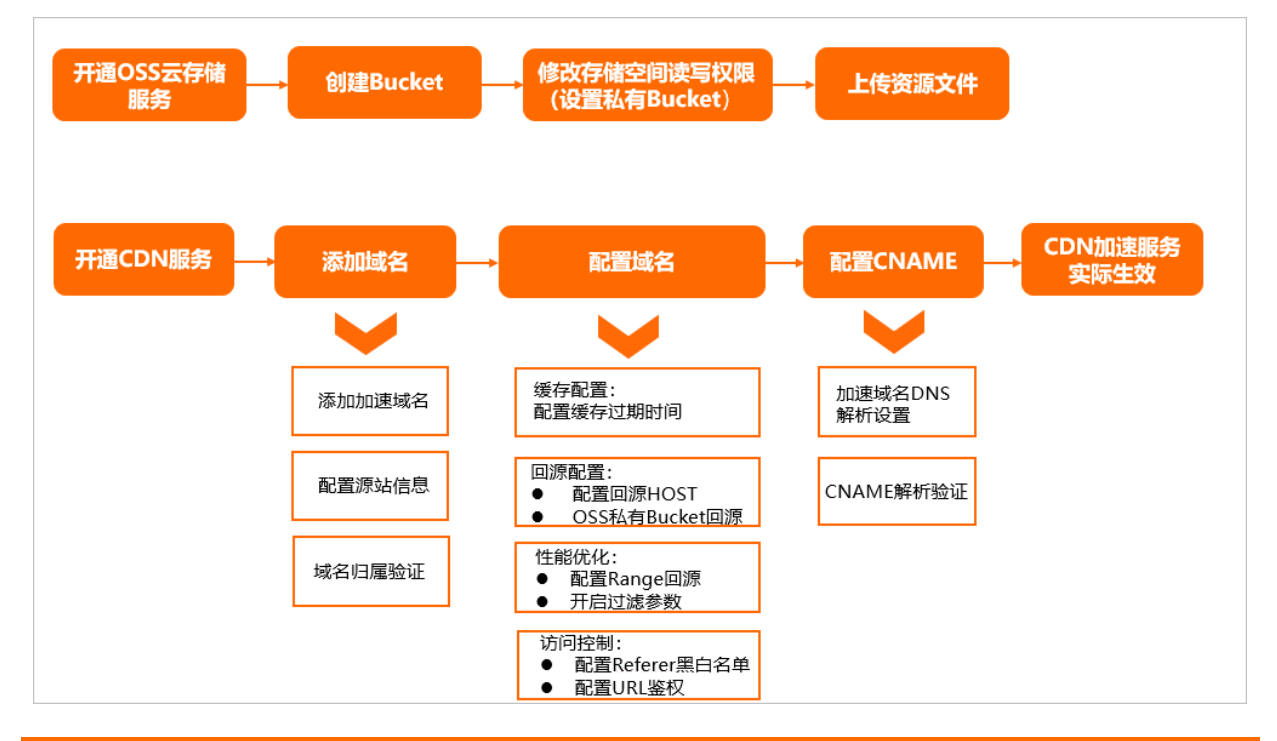

#### 步骤一:准备工作

- 已完成阿里云账号注册和实名认证。
- 已开通CDN服务和开通OSS服务。
- 已成功在OSS上创建Bucket并将其读写权限置为私有。具体操作,请参见创建存储空间和修改存储空间读 写权限。

⑦ 说明 私有Bucket可避免非授权的客户端直接访问OSS上的资源,出现盗链问题。

• 您已经拥有用于加速的域名。

#### 步骤二:添加加速域名

- 1. 登录CDN控制台。
- 2. 在左侧导航栏,选择域名管理,单击添加域名,完成以下参数配置(下文以业务场景示例为例)。
  - ? 说明

- 首次在CDN控制台添加一个新域名时,需要完成域名归属权验证(只需要校验根域名的归属 权)。具体操作,请参见验证域名归属权。如果之前已经验证通过根域名的归属权,请忽 略。
- 参数具体含义和注意事项,请参见<mark>配置基础信息和业务信息</mark>。
- 加速域名: image.example.com
- 业务类型:图片小文件
- 加速区域: 仅中国内地

| ← 添加或名 |                                                                       |        |  |
|--------|-----------------------------------------------------------------------|--------|--|
|        | 1 域名侦察                                                                | 2 推移配置 |  |
| 基础信息   |                                                                       |        |  |
| 113316 | 语输入单个然名                                                               |        |  |
|        | 支持须加泛域名如"".test.com", <b>7解更多</b>                                     |        |  |
|        |                                                                       |        |  |
| 世务信息   |                                                                       |        |  |
| 业务类型   | 图片小文件                                                                 |        |  |
| 印建区城   | ④ 仅中國内地                                                               |        |  |
|        | ○ 全球                                                                  |        |  |
|        | 全球(不包含中国内地)                                                           |        |  |
|        | ● 加速区域会中国内地时、加速域各必须集集。由于工作部等套系统有数据延迟、附纯成器套的域名请<br>在於个小时以后期配置、什么量CP餐套? |        |  |
|        | 不同加速区域价格有差别,请按您的实际需求选择。价格详情                                           |        |  |

3. 单击新增源站信息, 配置源站。

源站信息选择OSS域名,并在下方的**域名**输入框中直接选择同账号下的OSS Bucket,或选择输入阿里云 OSS Bucket的外网域名作为源站。其他参数保持默认值即可。本场景示例值为 \*\*\*.oss-cn-hangzhou. aliyuncs.com 。

? 说明

- 不支持OSS内网域名作为源站。
- OSS外网域名可前往OSS控制台查看。
- 参数具体含义和注意事项, 请参见<mark>配置源站</mark>。

新增源站信息

○ OSS域名○ IP

\* 源站信息

|       | ○ 源站域名                                                   |
|-------|----------------------------------------------------------|
|       | ○ 函数计算域名                                                 |
|       | IP                                                       |
|       | 请输入单个IP, 仅支持IPv4                                         |
|       |                                                          |
| * 优先级 | ● ±                                                      |
|       | ○ 备                                                      |
|       | 优先级为主源站>备源站,主源站出现故障的情况下,将会回源到备源站                         |
| * 权重  | 10                                                       |
|       | 权重允许范围为1~100,CDN按照源站的权重分配用户回源到不同源站的比例                    |
| * 端口  | 80                                                       |
|       | HTTP支持端口1-65535,HTTPS支持433端口,如果需要HTTPS支持自定义端<br>口,请 提交工单 |
|       |                                                          |
|       | 确定取消                                                     |

#### 4. 完成源站配置后,单击下一步。

5. 等待人工审核。

⑦ 说明 如果您的加速域名无需人工审核,将直接进入下一个配置环节,您可根据实际业务需求,完成推荐配置。

审核时间约1~2个工作日,您也可以提交工单加急审核。

审核通过后,域名状态显示为**正常运行**,表示添加成功。

6. 等到域名状态为正常运行时,会显示加速域名的CNAME值,本场景示例为 image.example.com.w.kunl unsl.com 。

#### 步骤三:配置域名

为了提高加速性能和访问安全,确保用户可以快速并安全地获取以及传输数据,您可以根据业务需求,完成以下配置。

- 1. 在CDN控制台访问域名管理,在域名列表单击目标域名对应的管理。
- 2. 根据业务需求,完成下表中的配置。

| 场景 | 描述 | 配置 |
|----|----|----|
|----|----|----|

| 场景                                             | 描述                                                                                                    | 配置                                                                      |  |
|------------------------------------------------|----------------------------------------------------------------------------------------------------|-------------------------------------------------------------------------|--|
| 提高缓存命中率                                        | <ul> <li>合理配置缓存过期时间,可有效提高缓存命中率:</li> <li>不常更新的静态文件(例如,图片类型、应用下载类型等),建议设置1个月以上。</li> <li>频繁更新的静态文件(例如,JS、CSS等),根据实际业务情况设置。</li> <li>动态文件(例如,PHP、JSP、ASP等),建议设置为0s,即不缓存。</li> </ul>                                                                          | 配置缓存过期时间                                                                |  |
| 指定CDN节点回源时的<br>具体站点                            | <pre>默认情况,将使用OSS的Bucket地址作为HOST地<br/>址(本场景示例为 ***.oss-cn-hangzhou.ali<br/>yuncs.com)。<br/>如果源站OSS Bucket绑定了自定义域名(例如,<br/>origin.developer.aliyundoc.com),则<br/>需要配置回源HOST为自定义域名类型,且HOST<br/>值为 origin.developer.aliyundoc.com。<br/>详细配置,请参见配置回源HOST。</pre> | 配置回源HOST                                                                |  |
|                                                |                                                                                                    | OSS私有Bucket回源                                                           |  |
| OSS源站资源加密,避<br>免非授权的请求盗刷流<br>量                 | 默认情况下,OSS bucket是可以公开访问的,如<br>果您需要禁止非授权的用户直接访问OSS<br>bucket,您可以配置OSS私有bucket回源功能,<br>这样就只有同账号下的阿里云CDN可以回源到OSS<br>bucket来获取源站的资源。                                                                                                    | ⑦ 说明 执行该操作<br>前,需确保OSS上创建的<br>Bucket读写权限为私有。<br>具体操作,请参考修改存<br>储空间读写权限。 |  |
| 相支CDN共占回返工共                                    | 开启Range回源功能后,CDN节点请求源站OSS上<br>的大文件时,OSS将按照CDN请求的Range范围返<br>回分片内容,可减少回源流量消耗、减少资源响应<br>时间。                                                                                                    |                                                                         |  |
| 文件的效率                                          | ⑦ 说明 适用于音视频等较大文件的内容<br>分发,不适用于图片小文件等业务,图片业务<br>加速时无需配置。                                                                                                    | 配置Range回源                                                               |  |
| <ul><li>◦ 提高缓存命中率</li><li>◦ 提升文件分发效率</li></ul> | 开启过滤参数功能后,CDN节点在生成缓存<br>hashkey时会去除URL中 ? 之后的参数,这样客<br>户端在携带不同的参数访问同一个资源文件的时<br>候,都能够命中到同一个缓存文件,有助于提高缓<br>存命中率,减少回源流量。                                                                                                    | 忽略参数                                                                    |  |
| 限制访问CDN资源的用<br>户,禁止其他网站引用<br>您的资源链接            | 配置Referer黑白名单后,CDN会根据名单识别请<br>求身份,允许或拒绝访问请求。允许访问请<br>求,CDN会返回资源链接;拒绝访问请求,CDN会<br>返回403响应码。                                                                                                    | 配置Refer防盗链                                                              |  |

| 场景                      | 描述                                                                                                    | 配置      |
|-------------------------|----------------------------------------------------------------------------------------------------|---------|
| 避免网站资源被恶意盗<br>链,流量被恶意盗刷 | 开启URL鉴权功能需要源站的服务端配合,服务端<br>需要按照CDN上配置的URL鉴权类型所对应的鉴权<br>算法来生成鉴权URL;CDN上开启URL鉴权功能以<br>后,将只有授权的客户端能够访问CDN上的资源。 | 配置URL鉴权 |

#### 步骤四:配置CNAME

您需要在域名解析服务商处将加速域名的DNS解析记录指向CNAME域名,访问请求才能转发到CDN节点上, 实现CDN加速。

以DNS解析服务商是阿里云为例,为您介绍CNAME配置方法。

⑦ 说明 具体操作和其他配置方式,请参见配置CNAME。

- 1. 使用加速域名所在的阿里云账号,前往云解析DNS控制台的域名解析。
- 2. 在域名解析页,找到加速域名的根域名(example.com),在域名右侧单击解析设置。
- 3. 单击添加记录,添加CNAME记录。
  - 记录类型: CNAME
  - 主机记录: image
  - 记录值: 输入之前在域名列表页面上查到的CNAME值 image.example.com.w.kunlunsl.com
  - 其他参数保持默认值即可。
- 4. (可选)验证CNAME配置是否生效。
  - 方法一: 一键验证
    - a. 前往阿里云CDN控制台的域名管理列表。
    - b. 选择目标域名,将鼠标指向加速域名的CNAME状态处,弹出CNAME配置向导弹框。
    - c. 单击打开配置向导后, 再单击点击查询, 一键验证。
  - 方法二: 通过ping命令验证
    - a. 打开Windows操作系统中的cmd程序。
    - b. 在命令行中ping加速域名,如果返回的解析结果和CDN控制台上该加速域名的CNAME值一致,则表示CDN加速已经生效。

| C:\windows\system32                          | \cmd.exe                                  |
|----------------------------------------------|-------------------------------------------|
| Microsoft Windows []<br>(c) 2018 Microsoft ( | 版本 10.0.17134.950]<br>Corporation。保留所有权利。 |
| C:\Users                                     | ping ap                                   |
| 正在 Ping a<br>来自<br>来自<br>来自<br>来自            |                                           |

### 后续步骤

在您将OSS上的bucket配置为私有以后,如果您直接使用OSS的bucket地址访问OSS上的资源,则会提示错误AccessDenied。在CDN加速域名的CNAME配置生效后,您可以通过如下方法访问OSS上的资源:

- 通过CDN加速域名+文件访问路径的方式访问。例如,当CDN加速域名为 aliyundoc.com ,需要访问根目录下的文件*image\_01.jpg*时,访问地址为 http://aliyundoc.com/*image\_01.jpg* 。
- 将客户端中OSS的Bucket域名配置为CDN加速域名,再通过CDN加速域名访问。

#### 相关文档

使用CDN加速OSS访问

# 1.2. CDN加速OSS资源(通过OSS控制台实现)

对象存储OSS与阿里云CDN服务结合,可将OSS内的文件缓存到CDN的边缘节点。当大量终端用户重复访问同一文件时,可以直接从边缘节点获取已缓存的数据,提高访问的响应速度。

#### 客户价值

阿里云OSS可提供低成本的存储,CDN可以实现静态资源加速分发。使用OSS作为CDN的源站,价值和优势 如下:

- 用户访问网站资源, 全部通过CDN, 降低源站压力。
- 使用CDN流量,单价低于直接访问OSS产生的外网流出流量。
- 从距离客户端最近的CDN节点获取资源,减少网络传输距离,保证静态资源传输质量。

#### 技术架构

当OSS作为源站,CDN会将源站的静态资源(静态脚本、图片、音视频等)提前缓存到CDN全球加速节点,用户请求访问或下载资源时,可就近获取CDN节点上已缓存的资源,实现资源加速。

技术架构如下:

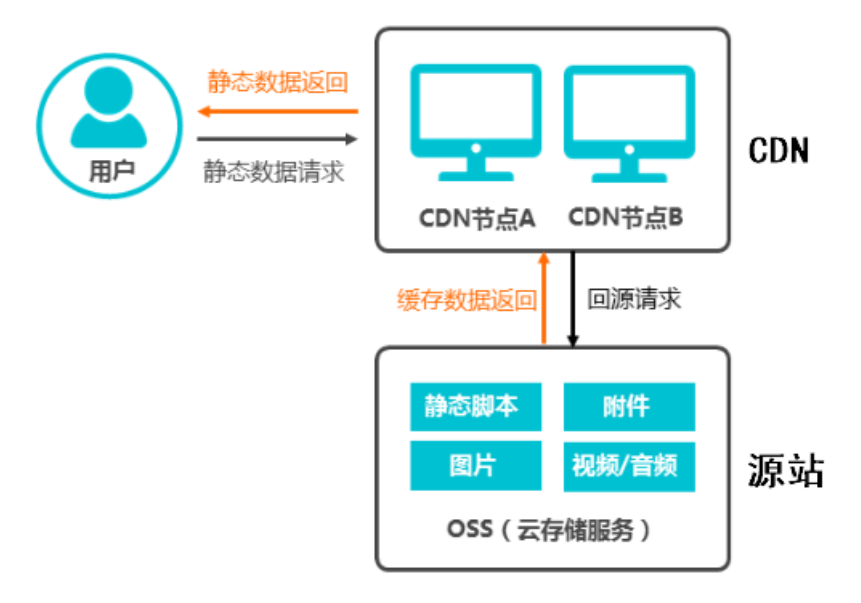

#### 准备工作

- 已完成阿里云账号注册和实名认证。
- 已开通CDN服务和开通OSS服务。
- 已成功在OSS上创建Bucket并将其读写权限置为私有。具体操作,请参见创建存储空间和修改存储空间读

#### 写权限。

⑦ 说明 私有Bucket可避免非授权的客户端直接访问OSS上的资源,出现盗链问题。

• 您已经拥有用于加速的域名。

## 操作步骤

通过OSS控制台绑定CDN加速域名,实现OSS资源加速的操作方法,请参考绑定CDN加速域名。

# 2.CDN加速ECS资源

支持使用阿里云CDN加速ECS上的静态资源。通过本文您可以了解CDN加速ECS资源的原理和实现方法。

## 客户价值

云服务器ECS可提供的性能卓越、稳定可靠、弹性扩展的laaS级别云计算服务,CDN可以实现静态资源加速 分发。使用ECS作为CDN的源站,价值和优势如下:

- 用户访问网站资源,全部通过CDN,降低源站压力。
- 使用CDN流量,单价低于直接访问ECS产生的外网流量。
- 从距离客户端最近的CDN节点获取资源,减少网络传输距离,保证静态资源传输质量。

#### 技术架构

当ECS作为源站,CDN会将源站的静态资源(静态脚本、图片、音视频等)提前缓存到CDN全球加速节点, 用户请求访问或下载资源时,可就近获取CDN节点上已缓存的资源;ECS上的动态资源(Web程序和数据库 等)将直接返回给客户端。

⑦ 说明 如果您需要加速ECS上的动态资源,可以使用阿里云全站加速产品。相关介绍,请参见什么 是全站加速。

技术架构如下所示:

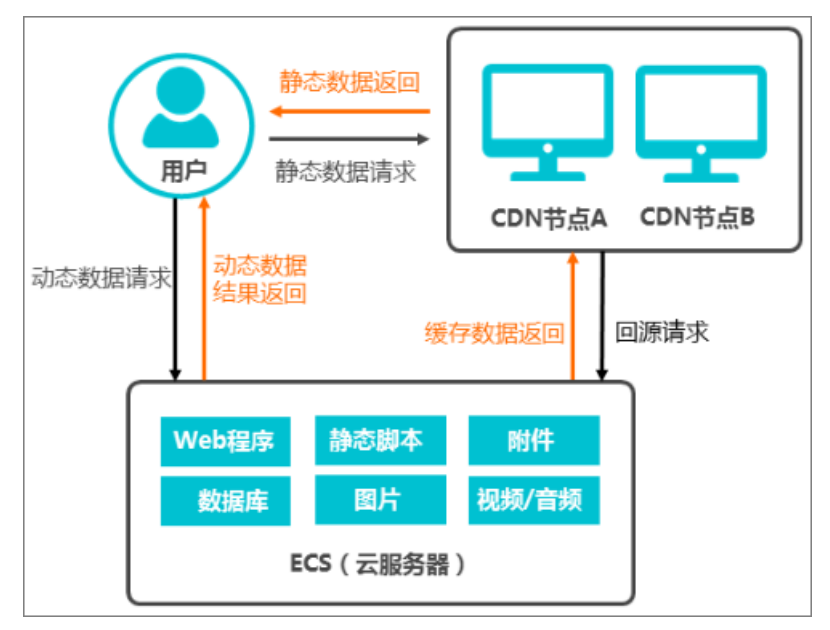

#### 业务场景示例

以某网站(域名image.example.com)需要加速ECS图片资源为例,业务需求和相关信息如下:

| 信息   | 说明             | 场景示例              |
|------|----------------|-------------------|
| 网站域名 | 即加速域名,用来加速的网站。 | image.example.com |

| 信息   | 说明                                                                                                    | 场景示例                                                                                                    |  |
|------|----------------------------------------------------------------------------------------------------|----------------------------------------------------------------------------------------------------|--|
| 业务类型 | 根据网站资源类型判断。<br>例如网站图片为主,业务类型为 <b>图片小文</b><br><b>件</b> 。                                                                | 图片小文件                                                                                                    |  |
| 加速区域 | 网站访问用户所属地。                                                                                                    | 仅中国内地                                                                                                    |  |
| 源站域名 | <ul> <li>支持源站域名或ⅠP。</li> <li>● 源站域名:填写您的源站域名,该域名经过DNS解析到ECS服务器的外网ⅠP。</li> <li>● ⅠP:可以直接使用ECS服务器的外网ⅠP作为源站地址。</li> </ul> | ecs.example.com<br>⑦ 说明 本场景示例以源站域名为<br>例。                                                                                                    |  |
| 其他服务 | 其他业务需求                                                                                                    | <ul> <li>提高缓存命中率(配置缓存过期时间)。</li> <li>指定CDN节点回源时的具体站点(配置回源HOST)。</li> <li>提高指定资源的访问效率(配置Range回源)。</li> <li>提高缓存命中率和文件分发效率(配置过滤参数)。</li> <li>限制访问CDN资源的用户,禁止其他网站引用您的资源链接(配置Referer黑白名单)。</li> <li>避免网站资源被恶意盗链,流量被恶意盗刷(配置URL鉴权)。</li> </ul> |  |

# 配置流程

基于以上业务场景,下面为您详细介绍使用阿里云CDN加速ECS资源的配置流程。

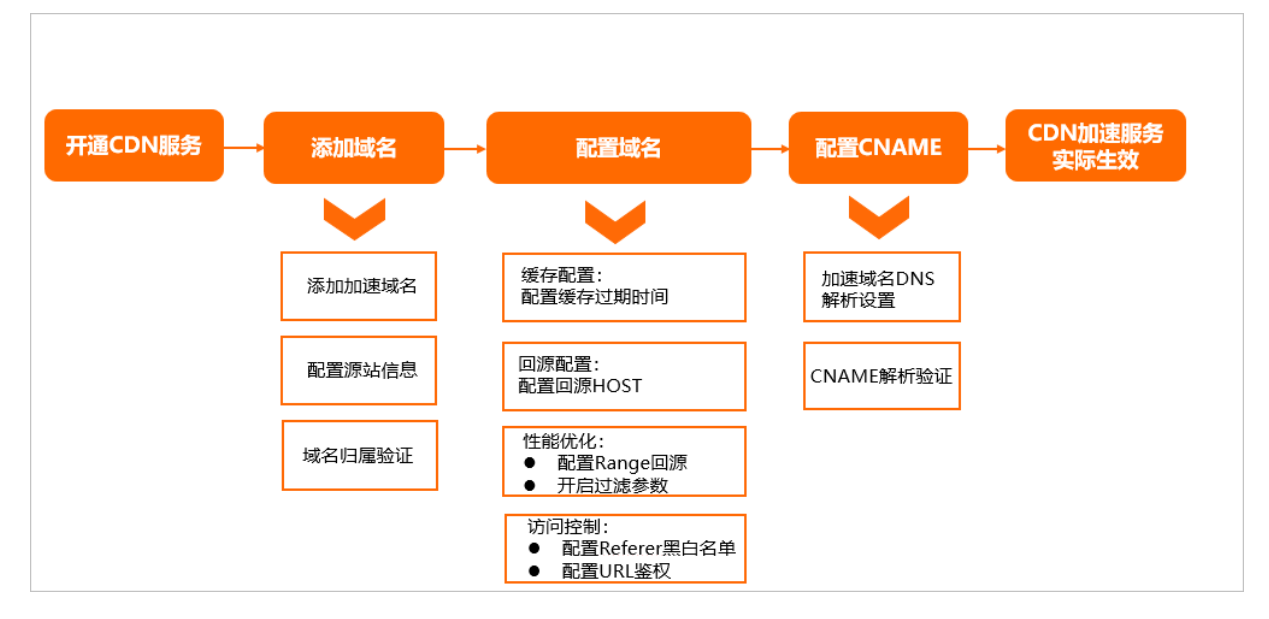

# 步骤一:准备工作

- CDN
- 已完成阿里云账号注册和实名认证。
- 已开通CDN服务。
- 已成功在ECS上创建实例。具体操作,请参考创建实例。
- 您已经拥有用于加速的域名。

#### 步骤二:添加加速域名

- 1. 登录CDN控制台。
- 2. 在左侧导航栏,选择域名管理,单击添加域名,完成以下参数配置(下文以业务场景示例为例)。

? 说明

- 首次在CDN控制台添加一个新域名时,需要完成域名归属权验证(只需要校验根域名的归属权)。具体操作,请参见验证域名归属权。如果之前已经验证通过根域名的归属权,请忽略。
- 参数具体含义和注意事项,请参见配置基础信息和业务信息。
- 加速域名: image.example.com
- 业务类型:图片小文件
- 加速区域: 仅中国内地

| ← 添加域名  |                                                                       |        |           |
|---------|-----------------------------------------------------------------------|--------|-----------|
|         | 1 域名侦察                                                                | 2 推移配置 | 3 CNAMERS |
| 基础信息    |                                                                       |        |           |
| * 103%S | 请输入单个地名                                                               |        |           |
|         | 支持添加乏域名如"*.test.com"。 <mark>7 解更多</mark>                              |        |           |
|         |                                                                       |        |           |
| 业务信息    |                                                                       |        |           |
| • 业务简型  | 圏片小文件                                                                 |        |           |
| * 加速区域  | ④ 仅中国内地                                                               |        |           |
|         | ○ 金球                                                                  |        |           |
|         | 全球(不包含中国内地)                                                           |        |           |
|         | ① 加速区域会中国内地时,加速域各必须需要。由于工资部备套系统有数据延迟,脱先成备套的域名请<br>在8个小时以后两配置。什么量KP备套? |        |           |
|         | 不同加速区域价格有差别,请按您的实际意求选择。 价格详情                                          |        |           |

3. 单击新增源站信息, 配置源站。

源站信息选择源站域名或IP,并输入源站域名或ECS服务器外网IP。本场景示例源站信息为源站域名 ec s.example.com 。其他参数保持默认值即可。

⑦ 说明 参数具体含义和注意事项,请参见配置源站。

| OSS域名<br>IP<br>源站域名<br>函数计算域名<br>请输入单个IP, 仅支持IPv4<br><b>主</b><br>备 |
|--------------------------------------------------------------------|
| IP<br>源站域名<br>函数计算域名<br>清输入单个IP,仅支持IPv4<br><b>主</b><br>备           |
| 源站域名<br>函数计算域名<br>请输入单个IP,仅支持IPv4<br>主<br>备                        |
| 函数计算域名<br>清输入单个IP,仅支持IPv4<br>主<br>备                                |
| 请输入单个IP, 仅支持IPv4<br>主<br>备                                         |
| 请输入单个IP, 仅支持IPv4<br>主<br>备                                         |
| 主备                                                                 |
| 主<br>备                                                             |
| 备                                                                  |
|                                                                    |
| h级为主源站>备源站,主源站出现故障的情况下,将会回源到备源站                                    |
| 10                                                                 |
| 重允许范围为1~100,CDN按照源站的权重分配用户回源到不同源站的比例                               |
|                                                                    |
| 80                                                                 |
| TP支持端口1-65535,HTTPS支持433端口,如果需要HTTPS支持目定义端<br>请 提交工单               |
|                                                                    |
| 1<br>8<br>T                                                        |

#### 4. 完成源站配置后,单击下一步。

5. 等待人工审核。

⑦ 说明 如果您的加速域名无需人工审核,将直接进入下一个配置环节,您可根据实际业务需求,完成推荐配置。

审核时间约1~2个工作日,您也可以提交工单加急审核。

审核通过后,域名状态显示为**正常运行**,表示添加成功。

6. 等到域名状态为正常运行时,会显示加速域名的CNAME值,本场景示例为 image.example.com.w.kunl unsl.com 。

#### 步骤三:配置域名

为了提高加速性能和访问安全,确保用户可以快速并安全地获取以及传输数据,您可以根据业务需求,完成以下配置。

- 1. 在CDN控制台访问域名管理,在域名列表单击目标域名对应的管理。
- 2. 根据业务需求,完成下表中的配置。

| 场景 | 描述 | 配置 |
|----|----|----|
|----|----|----|

| 场景                                             | 描述                                                                                                    | 配置         |
|------------------------------------------------|----------------------------------------------------------------------------------------------------|------------|
| 提高缓存命中率                                        | <ul> <li>合理配置缓存过期时间,可有效提高缓存命中率:</li> <li>不常更新的静态文件(例如,图片类型、应用下载类型等),建议设置1个月以上。</li> <li>频繁更新的静态文件(例如,JS、CSS等),根据实际业务情况设置。</li> <li>动态文件(例如,PHP、JSP、ASP等),建议设置为0s,即不缓存。</li> </ul> | 配置缓存过期时间   |
| 指定CDN节点回源时的<br>具体站点                            | 当您的源站有多个站点,且需要回源的站点不是加<br>速域名对应的站点时,您需要配置回源HOST,阿<br>里云CDN在回源过程中会根据HOST信息去对应站<br>点获取资源。                                                                                           | 配置回源HOST   |
| 提高CDN节点回源下载<br>文件的效率                           | 开启Range回源功能后,CDN节点请求源站ECS上的大文件时,ECS将按照CDN请求的Range范围返回分片内容,可减少回源流量消耗、减少资源响应时间。<br>⑦ 说明 适用于音视频等较大文件的内容分发,不适用于图片小文件等业务,图片业务加速时无需配置。                                                  | 配置Range回源  |
| <ul><li>◦ 提高缓存命中率</li><li>◦ 提升文件分发效率</li></ul> | 开启过滤参数功能后,CDN节点在生成缓存<br>hashkey时会去除URL中?之后的参数,这样客<br>户端在携带不同的参数访问同一个资源文件的时候,都能够命中到同一个缓存文件,有助于提高缓<br>存命中率,减少回源流量。                                                                  | 忽略参数       |
| 限制访问CDN资源的用<br>户,禁止其他网站引用<br>您的资源链接            | 配置Referer黑白名单后,CDN会根据名单识别请<br>求身份,允许或拒绝访问请求。允许访问请<br>求,CDN会返回资源链接;拒绝访问请求,CDN会<br>返回403响应码。                                                                                        | 配置Refer防盗链 |
| 避免网站资源被恶意盗<br>链 <i>,</i> 流量被恶意盗刷               | 开启URL鉴权功能需要源站的服务端配合,服务端<br>需要按照CDN上配置的URL鉴权类型所对应的鉴权<br>算法来生成鉴权URL;CDN上开启URL鉴权功能以<br>后,将只有授权的客户端能够访问CDN上的资源。                                                                       | 配置URL鉴权    |

## 步骤四:配置CNAME

您需要在域名解析服务商处将加速域名的DNS解析记录指向CNAME域名,访问请求才能转发到CDN节点上, 实现CDN加速。

以DNS解析服务商是阿里云为例,为您介绍CNAME配置方法。

⑦ 说明 具体操作和其他配置方式,请参见配置CNAME。

1. 使用加速域名所在的阿里云账号,前往云解析DNS控制台的域名解析。

- 2. 在域名解析页,找到加速域名的根域名(example.com),在域名右侧单击解析设置。
- 3. 单击**添加记录**,添加CNAME记录。
  - 记录类型: CNAME
  - 主机记录: image
  - 记录值: 输入之前在域名列表页面上查到的CNAME值 image.example.com.w.kunlunsl.com
  - 其他参数保持默认值即可。
- 4. 验证CNAME配置是否生效。
  - 方法一: 一键验证
    - a. 前往阿里云CDN控制台的域名管理列表。
    - b. 选择目标域名,将鼠标指向加速域名的CNAME状态处,弹出CNAME配置向导弹框。
    - c. 单击打开配置向导后, 再单击点击查询, 一键验证。
  - 方法二: 通过ping命令验证
    - a. 打开Windows操作系统中的cmd程序。
    - b. 在命令行中ping加速域名,如果返回的解析结果和CDN控制台上该加速域名的CNAME值一致,则表示CDN加速已经生效。

| C:\windows\system32\a | rmd.exe                      |
|-----------------------|------------------------------|
| Microsoft Windows [版  | ②本 10.0.17134.950]           |
| (c) 2018 Microsoft Co | prporation。保留所有权利。           |
| C:\Users              | ping ap                      |
| 正在 Ping a             | alikunlun.com ] 具有 32 字节的数据: |
| 来自                    | 的回复: 字节=32 时间=5ms TTL=51     |
| 来自                    | 的回复: 字节=32 时间=5ms TTL=51     |
| 来自                    | 的回复: 字节=32 时间=5ms TTL=51     |
| 来自                    | 的回复: 字节=32 时间=5ms TTL=51     |

# 3.CDN加速图文和视频类网站

如果您的网站内容以图片和文字为主,同时包含部分视频点播内容,您可以使用阿里云CDN为网站做加速, 以提高用户获取资源的速度。本文介绍使用CDN加速图文和视频类网站的方法。

#### 前提条件

- 您已经开通了CDN服务。如果未开通,请参见<mark>开通CDN服务</mark>进行开通。
- 您已经拥有稳定运行的业务服务器(即源站)和用于加速的域名。

⑦ 说明 当目标加速区域为仅中国内地或全球时,域名需要完成备案。如果域名未备案,您可以 登录阿里云ICP代备案管理系统完成备案。

#### 业务场景

假设用户A需要加速一个小型的社区网站,加速需求和相关信息如下:

- 网站域名: aliyundoc.com。
- 加速内容: 图片和文字为主, 同时包含部分视频点播内容。
- 加速区域: 仅中国内地, 因为访问该网站的终端用户都集中在中国内地。
- 其他服务:使用阿里云OSS存储服务来存储图片和视频文件;使用HTTPS加密服务保障访问安全。

### 配置流程

基于以上业务场景,下面为您详细介绍使用阿里云CDN加速该网站的配置流程。

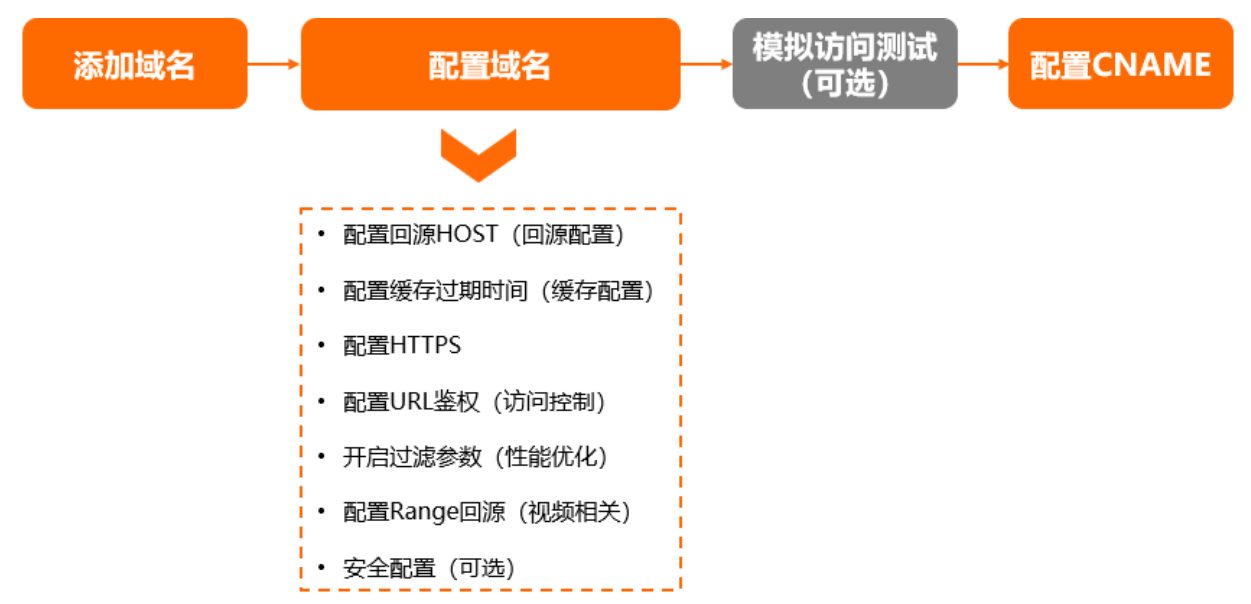

#### 步骤一:添加域名

网站需要加速的内容主要是图片和视频,属于两个不同的业务类型,因此需要将加速业务拆分,各使用一个 域名进行加速:

- 图片业务: image.developer.aliyundoc.com
- 视频业务: video.developer.aliyundoc.com
  - 1. 登录CDN控制台。

- 2. 在左侧导航栏,单击域名管理。
- 3. 在域名管理页面,单击添加域名。
- 4. 添加域名。

在**添加域名**页面,根据下表完成域名添加。本文以添加图片业务的域名 image.developer.aliyundoc.com为例,介绍添加域名的方法。

② 说明 首次在CDN控制台添加一个新域名时,需要完成域名归属权验证(只需要校验根域名的 归属权)。具体操作,请参见验证域名归属权。如果之前已经验证通过根域名的归属权,请忽略。

| ← 添加域名  |                                                                  |      |
|---------|------------------------------------------------------------------|------|
|         | 1 域名侦察                                                           |      |
| 基础信息    |                                                                  |      |
| · mens  | 谓输入单个域名                                                          |      |
|         | 支持添加泛域名如""test.com"。 <b>了解更多</b>                                 |      |
|         |                                                                  |      |
| 业务信息    |                                                                  |      |
| * 业务类型  | 圏片小文件 ~                                                          |      |
| * 1D图区域 | ④ 仅中國内均                                                          |      |
|         | 소· 全球                                                            |      |
|         | 全球(不包含中国内地)                                                      |      |
|         | ① 加速区域会中間内地时、加速域名必须新常、由于工作部新常系统有数据延迟、脱光成新述<br>石が小时以后再配置、什么是CP新常? | 动物名语 |
|         | 不同加速区域价格有差别,请按您的实际需求选择。价格详情                                      |      |

| 业务分类 | 加速域名                              | 业务类型  | 加速区域  |
|------|-----------------------------------|-------|-------|
| 图片业务 | image.developer.aliyun<br>doc.com | 图片小文件 | 仅中国内地 |
| 视频业务 | video.developer.aliyun<br>doc.com | 视音频点播 | 仅中国内地 |

5. 配置源站。

本文将OSS作为源站,当CDN节点上无用户请求的缓存资源时,会回OSS源站获取资源并缓存到CDN节点上。

i. 单击新增源站信息,完成以下配置。

| 新增源站信息            |                                                                                                    | ×         |
|-------------------|----------------------------------------------------------------------------------------------------|-----------|
| ₩II目加加旧心<br>*源站信息 | <ul> <li>OSS域名</li> <li>IP</li> <li>源站域名</li> <li>函数计算域名</li> <li>IP</li> <li>请输入单个IP, 仅支持IPv4</li> </ul>                                                       | ~         |
| * 优先级             | <ul> <li>主</li> <li>备</li> <li>优先级为主源站&gt;备源站,主源站出现故障的情况下,将会回源到备源站</li> </ul>                                                                                   |           |
| * 权重              | 10<br>权重允许范围为1~100,CDN按照源站的权重分配用户回源到不同源站的比例                                                                                                    |           |
| * 端口              | 80<br>HTTP支持端口1-65535, HTTPS支持433端口, 如果需要HTTPS支持自定义端<br>口, 请 提交工单<br>确定 取新                                                                                      | H<br>H    |
| 参数                | 说明                                                                                                    |           |
| 源站信息              | 选择 <b>OSS域名</b> ,并在下方的 <b>域名</b> 输入框中直接选择同账号下的OSS Bucket,或选入阿里云OSS Bucket的外网域名作为源站,例如:xxx.oss-cn-<br>hangzhou.aliyuncs.com,不支持OSS内网域名作为源站。OSS外网域名可前往OS<br>制合查看。 | 择输<br>SS控 |
| 优先级               |                                                                                                    |           |
| 权重                | 如果只有一个源站,且不需要设置主备地址,保持默认设置即可。                                                                                                    |           |
| 端口                |                                                                                                    |           |

- ii. 单击确定。
- 6. 完成源站配置后,单击下一步。
- 7. 等待人工审核。

⑦ 说明 如果您的加速域名无需人工审核,将直接进入下一个配置环节,您可根据实际业务需求,完成推荐配置。

审核通过后,域名状态显示为**正常运行**,表示添加成功。

8. 重复上述步骤,添加域名video.developer.aliyundoc.com。

#### 步骤二:配置域名

为了提高加速性能和访问安全,确保用户可以快速并安全地获取以及传输数据,您可以根据业务需求,完成 以下配置。

- 1. 登录CDN控制台。
- 2. 在左侧导航栏, 单击域名管理。
- 3. 在域名管理页面,单击目标域名对应的管理。
- 4. 根据业务需求,完成下表中的配置。

| 场景                  | 描述                                                                                                    | 配置                                                                                                    |
|---------------------|----------------------------------------------------------------------------------------------------|----------------------------------------------------------------------------------------------------|
| 指定CDN节点回源时的<br>具体站点 | 源站类型选择OSS域名后,回源HOST会被自动<br>配置为 <b>源站域名</b> ,此时无需修改回源HOST配置,<br>保持默认配置即可。<br>如果源站OSS Bucket绑定了自定义域名,例如,<br>绑定域名为origin.developer.aliyundoc.com,则<br>需要配置回源HOST,将域名类型修改为自定义域<br>名,并配置HOST值为<br>origin.developer.aliyundoc.com,请参见配置回<br>源HOST。反之,无需修改回源HOST配置。 | 配置回源HOST                                                                                                    |
| OSS私有Bucket回源       | 当OSS Bucket的读写权限为"私有"时,您需要<br>在CDN上开启"阿里云OSS私有Bucket回源"功<br>能。                                                                                                    | 开启私有Bucket回源                                                                                                    |
| 提高缓存命中率             | <ul> <li>合理配置缓存过期时间,可有效提高缓存命中率:</li> <li>不常更新的静态文件(例如,图片类型、应用下载类型等),建议设置1个月以上。</li> <li>频繁更新的静态文件(例如,JS、CSS等),根据实际业务情况设置。</li> <li>动态文件(例如,PHP、JSP、ASP等),建议设置为0s,即不缓存。</li> </ul>                                                                            | 配置缓存过期时间                                                                                                    |
| 提高数据传输安全            | 开启HTTPS功能前,需要先购买和申请SSL证书,您可以通过阿里云SSL证书产品进行购买和申请。<br>⑦ 说明 HTTPS功能为增值服务,开启<br>HTTPS将产生HTTPS请求数计费,该费用单<br>独按量计费,不包含在CDN流量包内。HTTPS<br>计费介绍,请参见增值服务计费。                                                                                                    | <ul> <li>i. 购买SSL证书:请参见购<br/>买SSL证书。</li> <li>ii. 申请SSL证书:请参见提<br/>交证书申请。</li> <li>iii. 配置HTTPS证书:证书来<br/>源需选择云盾(SSL)证<br/>书中心。</li> </ul> |

| 场景                                             | 描述                                                                            | 配置                                                                                                    |  |
|------------------------------------------------|-------------------------------------------------------------------------------|----------------------------------------------------------------------------------------------------|--|
| 避免网站资源被恶意盗<br>链 <i>,</i> 流量被恶意盗刷               | 开启URL鉴权功能需要源站的服务端配合,服务端<br>需要按照CDN上配置的URL鉴权类型所对应的鉴权  配置URL鉴权<br>算法来生成鉴权URL。   |                                                                                                    |  |
| <ul><li>◦ 提高缓存命中率</li><li>◦ 提升文件分发效率</li></ul> | 开启过滤参数功能后,CDN节点在生成缓存<br>hashkey时会去除URL中 ? <mark>之后的参数。</mark>                 | 忽略参数                                                                                                    |  |
|                                                | 开启Range回源功能后,CDN节点请求源站OSS上<br>的大文件时,OSS只按照Range返回分片内容,可<br>减少回源流量消耗、提升资源响应时间。 | 配置Range回源                                                                                                    |  |
| 提高指定资源的访问效<br>率                                | ⑦ 说明 适用于音视频等较大文件的内容<br>分发,不适用于图片小文件等业务,图片业务<br>加速时无需配置。                       |                                                                                                    |  |
| 提高网站的安全性                                       | 为给网站提供更多的安全保障能力,建议您根据业<br>务需求,开启安全防护。                                         | <ul> <li>配置带宽封顶<br/>通过设置带宽上限,减少因<br/>突发流量导致的损失。</li> <li>配置CDN联动DDoS高防<br/>帮助您的加速域名更好地防<br/>御DDoS攻击。</li> <li>配置频次控制<br/>拦截恶意流量,秒级阻断访<br/>问该网站的所有请求,提升<br/>网站的安全性。</li> </ul> |  |

#### 5. 复制配置。

将图片域名image.developer.aliyundoc.com的配置复制一份到视频域名 video.developer.aliyundoc.com。

② 说明 添加的第一个域名image.developer.aliyundoc.com无需配置该步骤, 仅第二个域名 video.developer.aliyundoc.com需要复制配置。

i. 在域名管理页面,找到image.developer.aliyundoc.com域名,单击复制配置。

- ii. 选中需要复制的配置项, 单击下一步。
- iii. 选中video.developer.aliyundoc.com域名,单击下一步。
- iv. 在复制配置对话框, 单击确定。

#### 步骤三:模拟访问测试(可选)

您在CDN控制台成功添加加速域名后,为保证DNS解析顺利切换而不影响现有业务,建议先完成模拟访问测 试再切换DNS解析。具体操作,请参见模拟访问测试(可选)。

### 步骤四:配置CNAME

成功添加加速域名后,CDN会为您分配一个CNAME域名。您需要在域名解析服务商处将加速域名的DNS解析 记录指向CNAME域名,访问请求才能转发到CDN节点上,实现CDN加速。

一个加速域名对应一个CNAME记录值,以DNS解析服务商是阿里云为例,为您介绍配置CNAME的方法,关键 配置信息见下表。具体操作,请参见配置CNAME。

| 域名                                | 记录类型  | 主机记录  | 解析线路 | 记录值                                                     | TTL  |
|-----------------------------------|-------|-------|------|---------------------------------------------------------|------|
| image.developer.al<br>iyundoc.com | CNAME | image | 默认线路 | image.developer.al<br>iyundoc.com.w.kunlu<br>nsl.com    | 保持默认 |
| video.developer.ali<br>yundoc.com | CNAME | video | 默认线路 | video.developer.al<br>iyundoc.com.a.lahua<br>shanbx.com | 保持默认 |

# 4.提高CDN缓存命中率

CDN缓存命中率低会导致源站压力大,静态资源访问效率低。您可以根据导致CDN缓存命中率低的具体原因,选择对应的优化策略来提高CDN的缓存命中率。

## 背景信息

CDN通过将静态资源缓存在CDN节点上实现资源访问加速。当客户端访问某资源时,如果CDN节点上已经缓存了该资源,用户请求会命中CDN节点上的缓存,直接从缓存中获取资源返回给用户,可避免通过较长的链路回源,提高资源的响应速度和降低源站的带宽压力。如果CDN缓存命中率低,会影响用户体验和增加源站的带宽压力。

CDN缓存命中率包括字节命中率和请求命中率:

• 字节命中率=CDN缓存命中响应的字节数÷CDN所有请求响应的字节数

⑦ 说明 字节命中率越低,回源流量越大,源站的流出流量越大,源站的带宽资源以及其他的负载 越大,因此回源流量代表了源站服务器接收到的负载压力,在业务使用中主要关心字节命中率。

● 请求命中率=CDN缓存命中的请求数÷CDN所有的请求数

#### 查看CDN缓存命中率

查看CDN缓存命中率的方式如下:

• 方法一: 通过控制台查看

CDN控制台提供的缓存命中率监控包含请求命中率和字节命中率,详细信息如下:

• 通过资源监控功能查询

可查询数据的时间范围较大,适合查看较长周期(例如30天)内的命中率情况。时间粒度为5分钟的情况下,数据延迟15分钟左右。详细信息,请参见资源监控。

| 资源监控◎ |                 |             |             |             |         |                  |             |             |             |             |             |             |             |             |             |             |   |   |
|-------|-----------------|-------------|-------------|-------------|---------|------------------|-------------|-------------|-------------|-------------|-------------|-------------|-------------|-------------|-------------|-------------|---|---|
| 流言    | 带宽              | 回源统计        | 访问次数 🔐      | 9中率 HT1     | PCODE   | HTTPCODE (回源)    |             |             |             |             |             |             |             |             |             |             |   |   |
| 范围    | 选择标             | 签 🖌 全部      | 憲治 く        |             |         |                  |             |             |             |             |             |             |             |             |             |             |   |   |
| BIN   | 时间粒             | 度 🖌 今天      | 昨天 近7天 ;    | 近30天 自定     | ž 📾     |                  |             |             |             |             |             |             |             |             |             |             |   |   |
| 查询    | 意識              |             |             |             |         |                  |             |             |             |             |             |             |             |             |             |             |   |   |
| 命     | 寥               |             |             |             |         |                  |             |             |             |             |             |             |             |             |             | c           | ¥ | 2 |
| ÷     | う命中率            | 请求命中座       |             |             |         |                  |             |             |             |             |             |             |             |             |             |             |   |   |
| 19    | [               |             |             |             |         |                  |             |             |             |             |             |             |             |             |             |             |   |   |
|       |                 |             |             |             |         |                  |             |             |             |             |             |             |             |             |             |             |   |   |
|       |                 |             |             |             |         |                  |             |             |             |             |             |             |             |             |             |             |   |   |
|       |                 |             |             |             |         |                  |             |             |             |             |             |             |             |             |             |             |   |   |
|       |                 |             |             |             |         |                  |             |             |             |             |             |             |             |             |             |             |   |   |
|       |                 |             |             |             |         |                  |             |             |             |             |             |             |             |             |             |             |   |   |
|       |                 |             |             |             |         |                  |             |             |             |             |             |             |             |             |             |             |   |   |
| 05/   | 81 00:00        | 05/31 00:53 | 05/31 01:46 | 05/31 02:39 | 05/31 0 | 3:32 05/31 04:25 | 05/31 05:18 | 05/31 06:11 | 05/31 07:04 | 05/31 07:57 | 05/31 08:50 | 05/31 09:43 | 05/31 10:36 | 05/31 11:29 | 05/31 12:22 | 05/31 13:15 |   | _ |
|       | - 0中華 - HTTS的中華 |             |             |             |         |                  |             |             |             |             |             |             |             |             |             |             |   |   |

#### • 通过实时监控功能查询

可查询数据的时间范围较小,适合查看较短周期(例如1小时)内的实时命中率情况。时间粒度为1分钟的情况下,数据延迟3分钟左右。详细信息,请参见实时监控。

| 实  | 实时监控◎                                           |                         |                                                                 |           |  |  |  |  |  |  |  |
|----|-------------------------------------------------|-------------------------|-----------------------------------------------------------------|-----------|--|--|--|--|--|--|--|
| 3  | 基础数据 回游先量 质量信险                                  |                         |                                                                 |           |  |  |  |  |  |  |  |
|    | en Y 1/时实时 近6小时 近12/时 自定文 首 _ 查询                |                         |                                                                 |           |  |  |  |  |  |  |  |
| 3  | <b>秋命中</b> 連                                    | 2                       | 李节命中率                                                           | 2         |  |  |  |  |  |  |  |
| 1% |                                                 |                         | 1%                                                              |           |  |  |  |  |  |  |  |
|    |                                                 |                         |                                                                 |           |  |  |  |  |  |  |  |
|    |                                                 |                         |                                                                 |           |  |  |  |  |  |  |  |
|    |                                                 |                         |                                                                 |           |  |  |  |  |  |  |  |
|    |                                                 |                         |                                                                 |           |  |  |  |  |  |  |  |
| 0% |                                                 |                         | 0%                                                              |           |  |  |  |  |  |  |  |
|    | 05/28 09:00 05/28 11:00 05/28 13:00 05/28 15:00 | 05/28 17:00 05/28 19:00 | 05/28 09:00 05/28 11:00 05/28 13:00 05/28 15:00 05/28 17:00 05/ | /28 19:00 |  |  |  |  |  |  |  |
|    | - 清求命中率                                         |                         | <ul> <li>字节命中率</li> </ul>                                       |           |  |  |  |  |  |  |  |

#### ● 方法二: 调用API查看

◦ 资源监控功能对应的API

| API                           | 描述                           |
|-------------------------------|------------------------------|
| DescribeDomainHitRateData     | 获取加速域名的字节命中率数据,支持获取最近90天的数据。 |
| DescribeDomainReqHit RateData | 获取加速域名的请求命中率数据,支持获取最近90天的数据。 |

◦ 实时监控功能对应的API

| API                                       | 描述                              |  |  |  |  |
|-------------------------------------------|---------------------------------|--|--|--|--|
| DescribeDomainRealTimeByteHit<br>RateData | 获取加速域名1分钟粒度的字节命中率数据,支持查询7天内的数据。 |  |  |  |  |
| DescribeDomainRealTimeReqHit<br>RateData  | 获取加速域名1分钟粒度的请求命中率数据,支持查询7天内的数据。 |  |  |  |  |

## 提高CDN缓存命中率

下表列出了影响CDN缓存命中率的因素和提高CDN缓存命中率的方法。

| 策略 | 影响因素与应用场景 | 配置方法 |
|----|-----------|------|
|----|-----------|------|

| 策略                                                                                                    | 影响因素与应用场景                                                                                                    | 配置方法      |
|----------------------------------------------------------------------------------------------------|----------------------------------------------------------------------------------------------------|-----------|
| 业务高峰前预热热门资源                                                                                                    | 影响因素:运营大型活动或新版本安装包发<br>布前,没有提前将资源预热到CDN节点,大<br>量资源需要从源站获取,导致CDN缓存命中<br>率低。<br>应用场景:<br>•运营活动<br>运营一个大型活动时,提前将活动页涉及<br>到的静态资源预热至CDN加速节点,活动<br>开始后用户访问的所有静态资源均已缓存<br>至CDN加速节点,由加速节点直接响应。<br>•安装包发布<br>新版本安装包或升级包发布前,提前将资<br>源预热至CDN加速节点,产品正式上线<br>后,海量用户的下载请求将直接由CDN加<br>速节点响应,提升下载速度,大幅度降低<br>源站压力,提升用户体验。 | 预热资源      |
| <ul> <li>合理配置缓存过期时间:</li> <li>不常更新的静态文件(例如,图片类型、应用下载类型等),建议设置1个月以上。</li> <li>频繁更新的静态文件(例如,JS、CSS等),根据实际业务情况设置。</li> <li>动态文件(例如,PHP、JSP、ASP等),建议设置为0s,即不缓存。</li> </ul> | <ul> <li>影响因素:</li> <li>CDN上未配置缓存策略,所有用户请求都需要回源站。</li> <li>CDN上配置的缓存过期时间过短,缓存资源频繁过期,导致缓存命中率低。</li> <li>应用场景:用户在源站发布了静态资源,CDN节点没有将资源缓存下来,或者CDN节点上缓存的资源很快就失效了。</li> </ul>                                                                                                    | 配置缓存过期时间  |
| 去除URL中问号后的参数缓存                                                                                                    | 影响因素:当URL请求中带有 <i>queryString</i> 或<br>其他可变参数时,访问同一个资源的不同<br>URL(URL携带的参数不同)会重新回源,导<br>致CDN缓存命中率低。<br>应用场景:希望通过不同的URL(URL携带的<br>参数不同),可以访问到同一个资源。                                                                                                    | 忽略参数      |
| 大文件设置分片回源策略                                                                                                    | 影响因素:用户下载安装包可能下载一半就<br>停止下载,或者观看视频只看了一部分就停<br>止观看,即用户只需要访问资源文件指定范<br>围内的部分内容,但是CDN节点会向源站请<br>求整个文件,从而使得CDN节点从源站下载<br>的内容大于响应给用户的内容,导致缓存命<br>中率低。<br>应用场景:用户下载应用安装包或者观看视<br>频资源。                                                                                                    | 配置Range回源 |

| 策略        | 影响因素与应用场景                                                                                            | 配置方法                                      |
|-----------|----------------------------------------------------------------------------------------------------|-------------------------------------------|
| 其他命中率优化策略 | 除了以上几种常用的命中率优化措施以外,<br>阿里云CDN还有其他的优化措施,这些措施<br>可以根据不同的业务场景来配置,例如:中<br>心302调度、边缘302调度、合并回源、共享<br>缓存等。 | <mark>提交工单</mark> 由阿里云<br>售后工程师在后台<br>配置。 |

## 查看缓存命中状态日志

在CDN的请求日志中,记录了所有CDN请求的缓存命中状态。详细日志格式,请参见下载日志。 缓存命中状态字段说明:

- HIT: 表示命中缓存。
- MISS: 表示未命中缓存。

⑦ 说明 命中状态仅表示CDN L1节点的命中状态。例如, CDN L1节点未命中缓存, L2节点命中缓存, 日志中仍显示MISS。

日志示例:

```
26/Jun/2019:10:38:19 +0800] 192.168.53.146 - 1542 "-" "GET http://example.aliyundoc.com/ind
ex.html" 200 191 2830 MISS "Mozilla/5.0 (compatible; AhrefsBot/5.0; +http://example.com/rob
ot/)" "text/html"
```

您也可以调用DescribeCdnDomainLogs接口,获取加速域名的日志信息。